## Install the Shibboleth Service Provider

Communication with the SAML Identity Provider requires installing and configuring the Shibboleth service provider (SP). The Shibboleth SP is an open source software solution for web single sign-on and is available for both Windows (32-bit and 64-bit). Install the suggested version of the Shibboleth SP for Apache by downloading the appropriate Shibboleth SP installer from here. Ensure the SP is downloaded for 64-bit Windows XP, Windows Server 2003, Windows Server 2008, or Windows Server 2012.

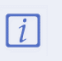

Resolver recommends installing the Shibboleth SP on a supported Windows machine that has a 64-bit Apache Web Server.

## To install the Shibboleth service provider:

- 1. Download the Shibboleth installer.
- 2. Run the installer file to launch the setup wizard.
- 3. Click Next.

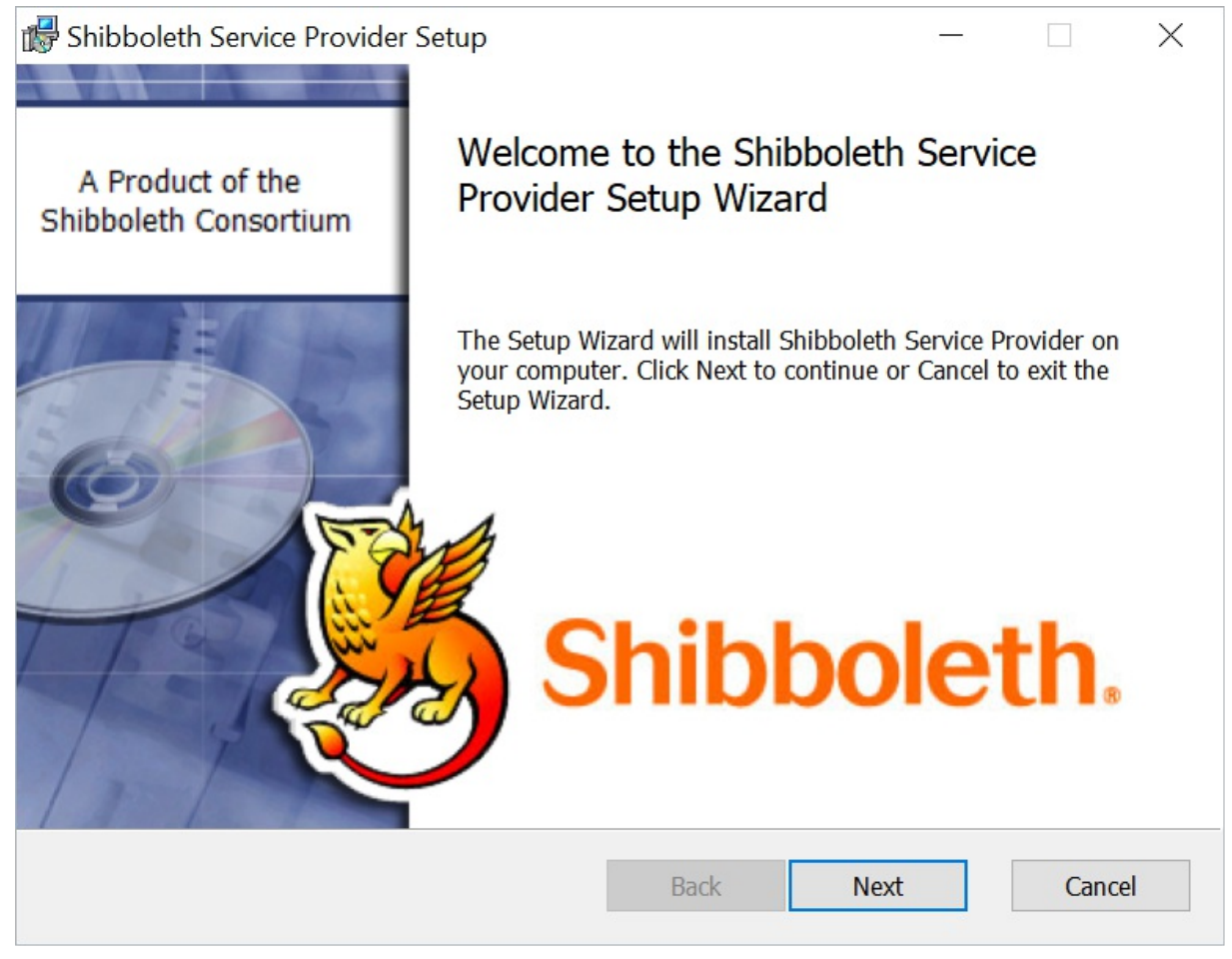

The Shibboleth Service Provider Setup Wizard.

4. Click the I accept the terms in the License Agreement checkbox and click Next.

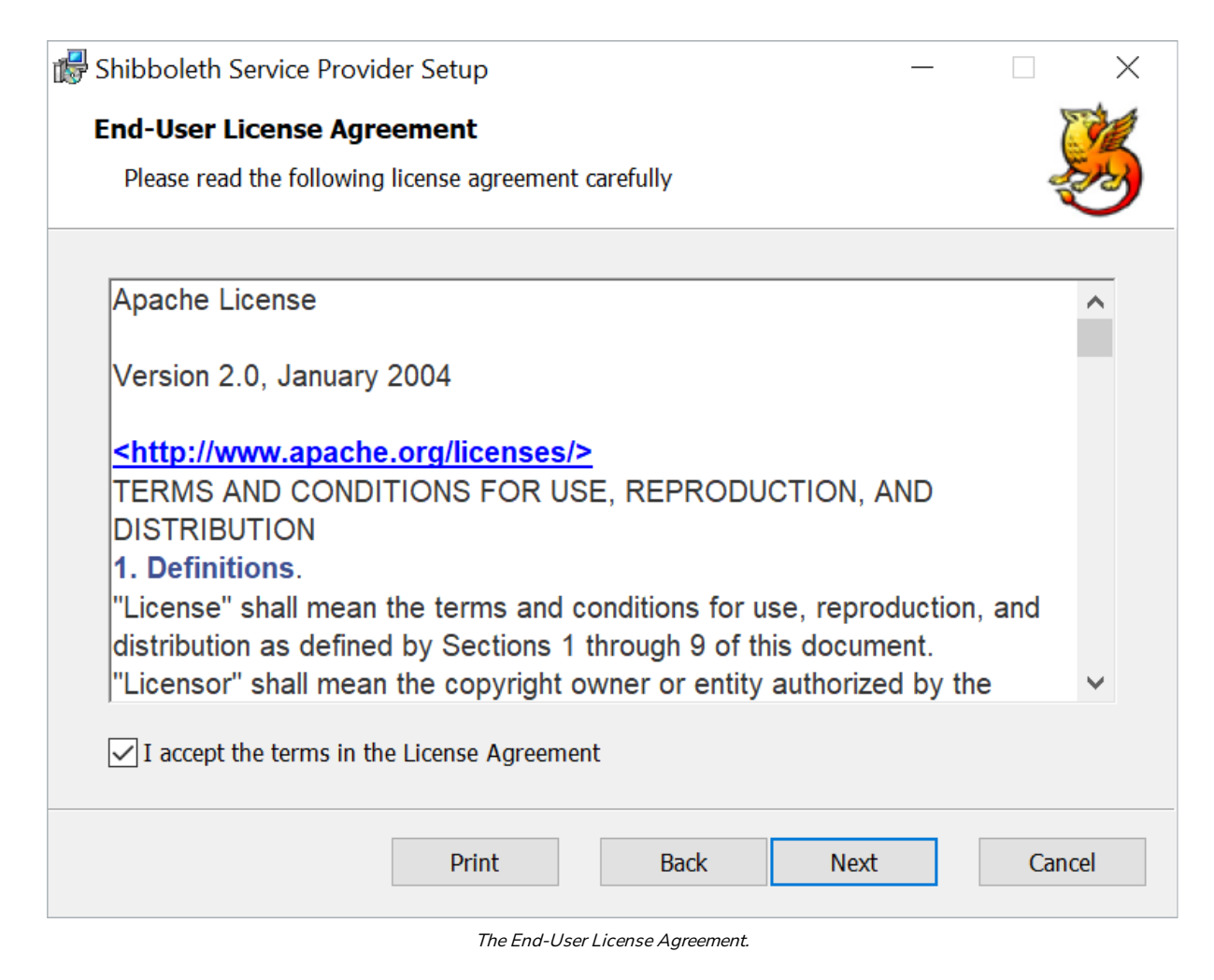

- 5. To select the installation path:
  - a. Click **Browse** to select where you would like to install the service provider.
  - b. Click Next.

| 🕼 Shibboleth Service Provider Setup                                                     | _         |      | $\times$   |  |
|-----------------------------------------------------------------------------------------|-----------|------|------------|--|
| Configure Shibboleth                                                                    |           | 6    | 1          |  |
| Please choose where to install the Shibboleth SP and other installation optic           | ons       | 2    | The second |  |
| The files for Shibboleth Service Provider will be installed in the following fo         | lder.     |      |            |  |
| To install into a different folder, click the Browse button, and select another folder. |           |      |            |  |
| You can choose not to install Shibboleth Service Provider by clicking Cancel installer. | l to exit | the  |            |  |
| C:\opt\shibboleth-sp\                                                                   | Browse    |      |            |  |
| The Shibboleth Daemon will be installed as a service.                                   |           |      |            |  |
|                                                                                         |           |      |            |  |
|                                                                                         |           |      |            |  |
|                                                                                         |           |      |            |  |
|                                                                                         |           |      |            |  |
| Back Next                                                                               |           | Canc | el         |  |
| The Installation Path selection screen.                                                 |           |      |            |  |

6. Click Install.

| 🕼 Shibboleth Service Provider Setup                                                                                    | _       |              | ×    |
|----------------------------------------------------------------------------------------------------|---------|--------------|------|
| Ready to install Shibboleth Service Provider                                                                           |         |              |      |
| Click Install to begin the installation. Click Back to review or change any settings. Click Cancel to exit the wizard. | of your | installatior | 1    |
|                                                                                                    |         |              |      |
|                                                                                                    |         |              |      |
| Back                                                                                                    |         | Car          | ncel |
| Dack Install                                                                                                    |         | Cal          |      |

The Ready to Install screen.

7. Ensure all work has been saved, then click **OK** on the pop-up window.

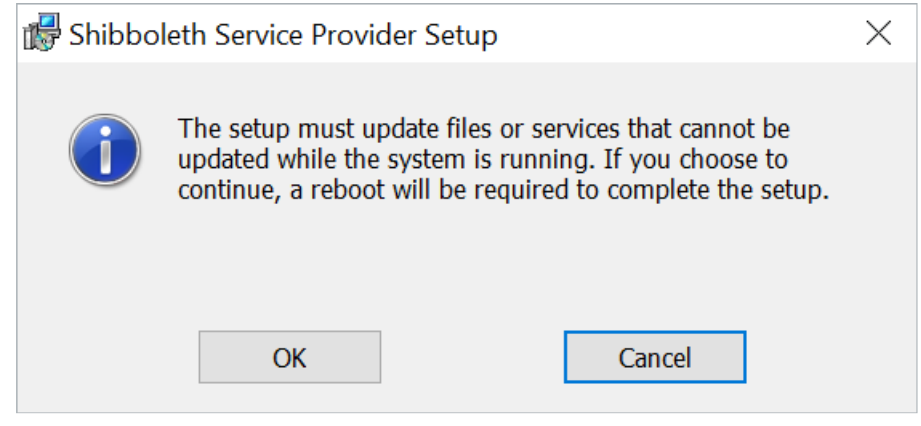

The Reboot Warning pop-up.

8. Click Finish to exit the wizard once installation is complete.

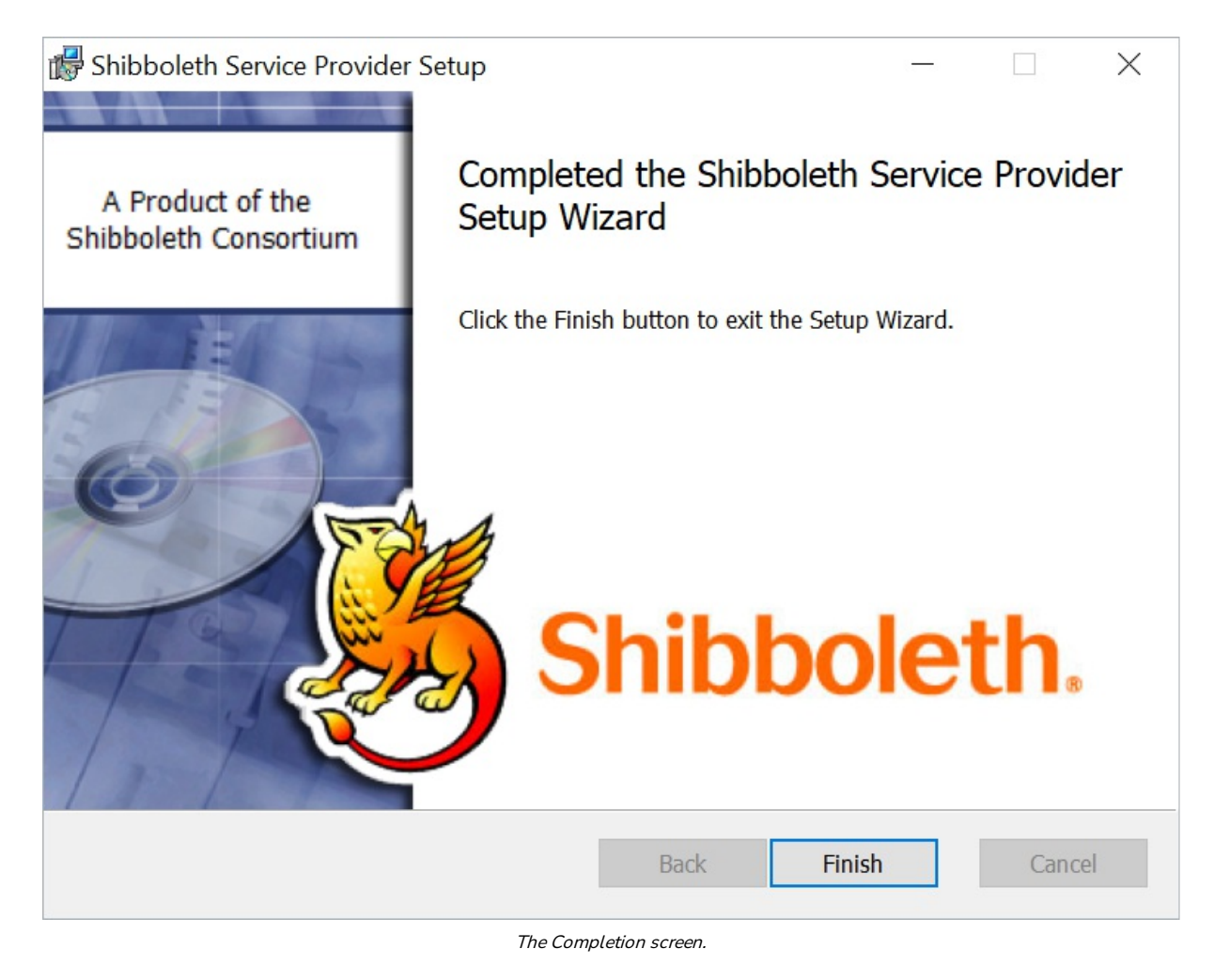

9. Restart your computer before you use the Shibboleth SP.